# Microsoft Outlook für Mac 2019

1/2

### Voraussetzungen

- Korrekte Einrichtung des E-Mail-Clients Outlook für Mac 2019
- Korrekte Einbindung der Zertifizierungsstellen in das Betriebssystem
- Gültiges und in das Betriebssystem integriertes digitales Nutzerzertifikat

## Konfiguration

- Starten Sie Microsoft Outlook für Mac 2019
- Extras → Konten...
- <Ihr E-Mail-Konto> → Erweitert...
- Karte Sicherheit
  - Digital signieren:
    - Zertifikat: Wählen Sie hier ihr digitales Nutzerzertifikat aus
    - Signaturalgorithmus: SHA-256
    - Ausgehende Nachrichten signieren: aktiviert
    - Digital signierte Nachrichten als Klartext senden: aktiviert (Voreinstellung)
    - Meine Zertifikate in signierte Nachrichten aufnehmen: aktiviert (Voreinstellung)
  - Verschlüsselung:
    - Zertifikat: Wählen Sie hier ihr digitales Nutzerzertifikat aus
    - Verschlüsselungsalgorithmus: AES-256
    - Ausgehende Nachrichten verschlüsseln: deaktiviert
  - Zertifikatsauthentifizierung:
    - Clientzertifikat: Keine Auswahl (Voreinstellung)

Die Konfiguration ist damit abgeschlossen, sie können nun jede E-Mail signieren. Sofern Sie den öffentlichen Schlüssel Ihres Kommunikationspartners besitzen, können Sie auch jede E-Mail verschlüsseln.

# Nutzung

#### Signieren

- Klicken Sie in Microsoft Outlook für Mac 2019 auf das Symbol "Neue E-Mail" und verfassen Sie diese.
- Vor dem Absenden kontrollieren Sie im Menü "Optionen" das die Nachricht digital signiert wird.
- Sobald Sie auf "Senden" klicken, wird die E-Mail digital signiert und im Anschluss versendet
  Möglicherweise werden Sie hier noch einmalig aufgefordert, ihren lokalen Benutzernamen und Ihr Passwort einzugeben.
- Der Kommunikationspartner sieht als Zeichen einer digital signierten E-Mail das Schleifen-Symbol

#### Verschlüsseln

Sie müssen zur Verschlüsselung zunächst den öffentlichen Schlüssel des Kommunikationspartners besitzen. Dazu lassen Sie sich von Ihrem Kommunikationspartner zum Beispiel eine digital signierte E-Mail schicken, diese wird automatisch Ihrem Schlüsselbund hinzugefügt.

- Klicken Sie in Microsoft Outlook für Mac 2019 auf das Symbol "Neue E-Mail" und verfassen Sie diese.
- Vor dem Absenden kontrollieren Sie im Menü "Optionen" das die Nachricht verschlüsselt wird.
- Sobald Sie auf "Senden" klicken, wird die E-Mail verschlüsselt und im Anschluss versendet
  - Möglicherweise werden Sie hier noch einmalig aufgefordert, ihren lokalen Benutzernamen und Ihr Passwort einzugeben.
- Der Kommunikationspartner sieht als Zeichen einer verschlüsselten E-Mail das Schloss-Symbol

From: https://hrz-wiki.jade-hs.de/ - **HRZ-Wiki** 

Permanent link: https://hrz-wiki.jade-hs.de/de/tp/email/security/outlook-mac-2019

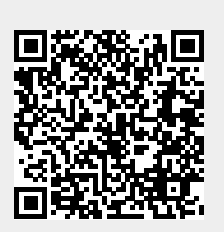

Last update: 2025/07/02 11:40